# クミハンの使用方法

- 1. 初期画面
- 2. 紙面作成のやり方
  - (ア) 年月日・学校名などの入力方法
  - (イ) 題字・見出しの入力方法
  - (ウ) 記事の入力方法
  - (エ) 画像の入力方法
- 3. 印刷・共有のやり方
- 4. 保存・読込のやり方

#### 1. 初期画面

作りたい紙面をタップします。

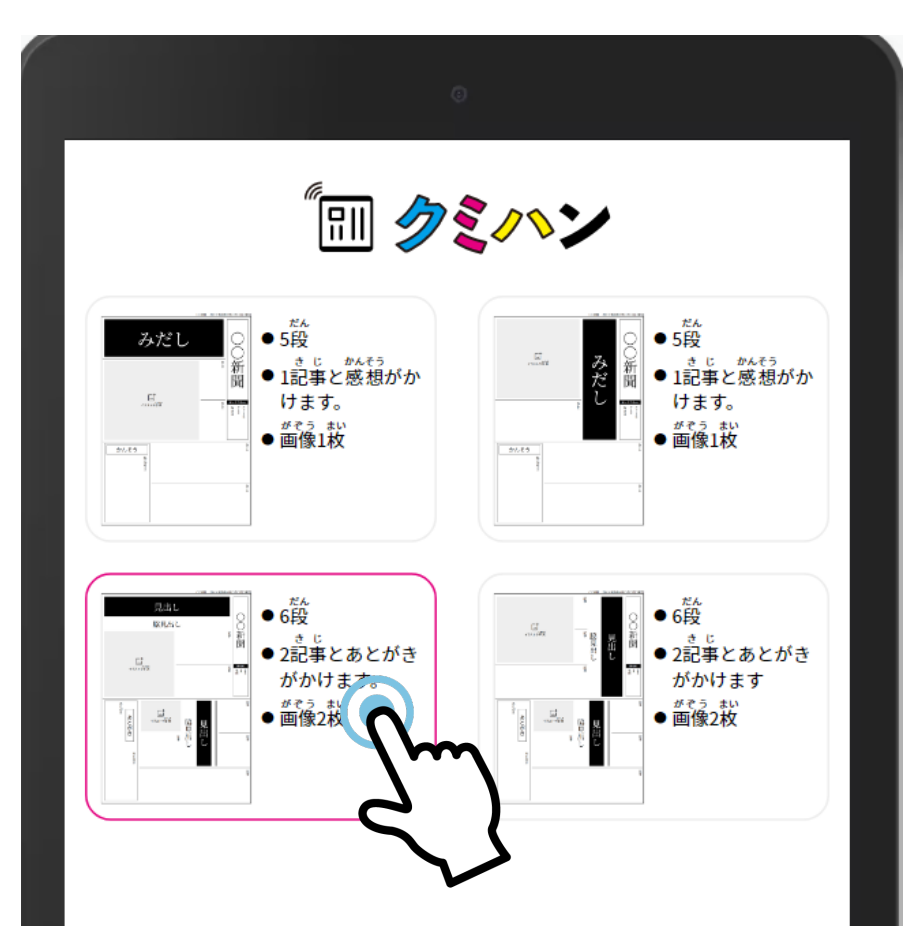

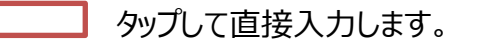

タップすると題字・見出しを入力するウィンドウが出ます。

タップすると画像を入力するウィンドウが出ます。

タップすると記事やあとがきを入力するウィンドウが出ます。

| 売山し 協見出し                     |  |
|------------------------------|--|
|                              |  |
|                              |  |
|                              |  |
|                              |  |
| とが<br>き<br>日本<br>単<br>単<br>単 |  |
|                              |  |
|                              |  |

#### 2. (ア)年月日・学校名などの入力方法

- タップすると、カーソルが出るので、○や×を消して文字を入力してください。
- 学校名なども消すことができます。消して入力するかそのまま使うかは先生と相談して決めてください。

#### 2. (イ) 題字・見出しの入力方法

- タップすると、左に入力する画面が出ます。
- 文字を入力すると、画面に反映されます。
- 「フォントの種類」・「大きさ」・「文字の色」・「背景の色」・「文字の間隔」を自由に設定できるので、枠に収まるようにした

り、好きな色を使ったりできます。

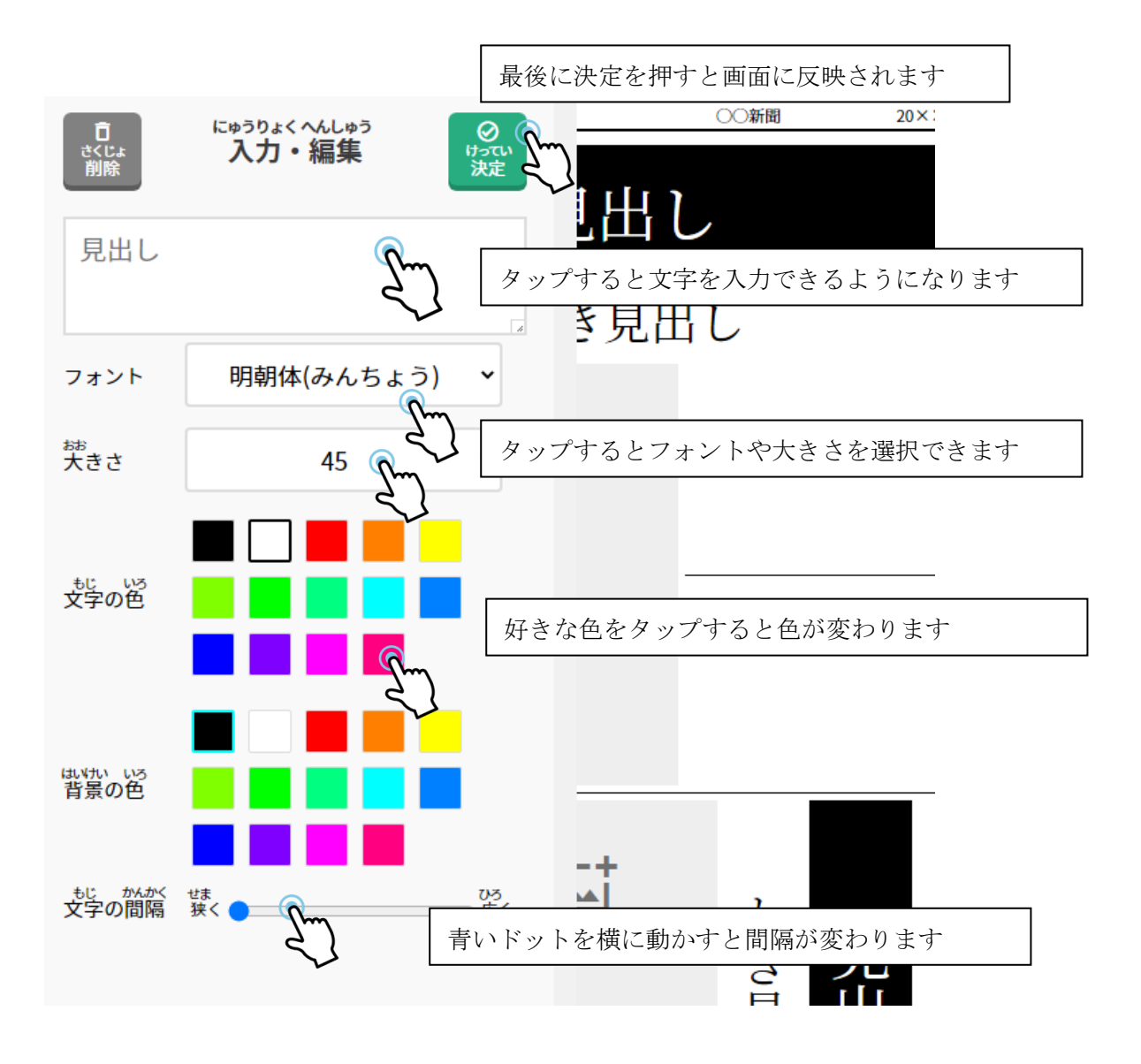

## 2. (ウ) 記事の入力方法

- 記事をタップすると、左に入力する画面が出ます。
- 文字を入力すると、紙面のほうにもリアルタイムで反映されていきます。
- 文字数がオーバーすると、警告が出て、決定ができなくなります。

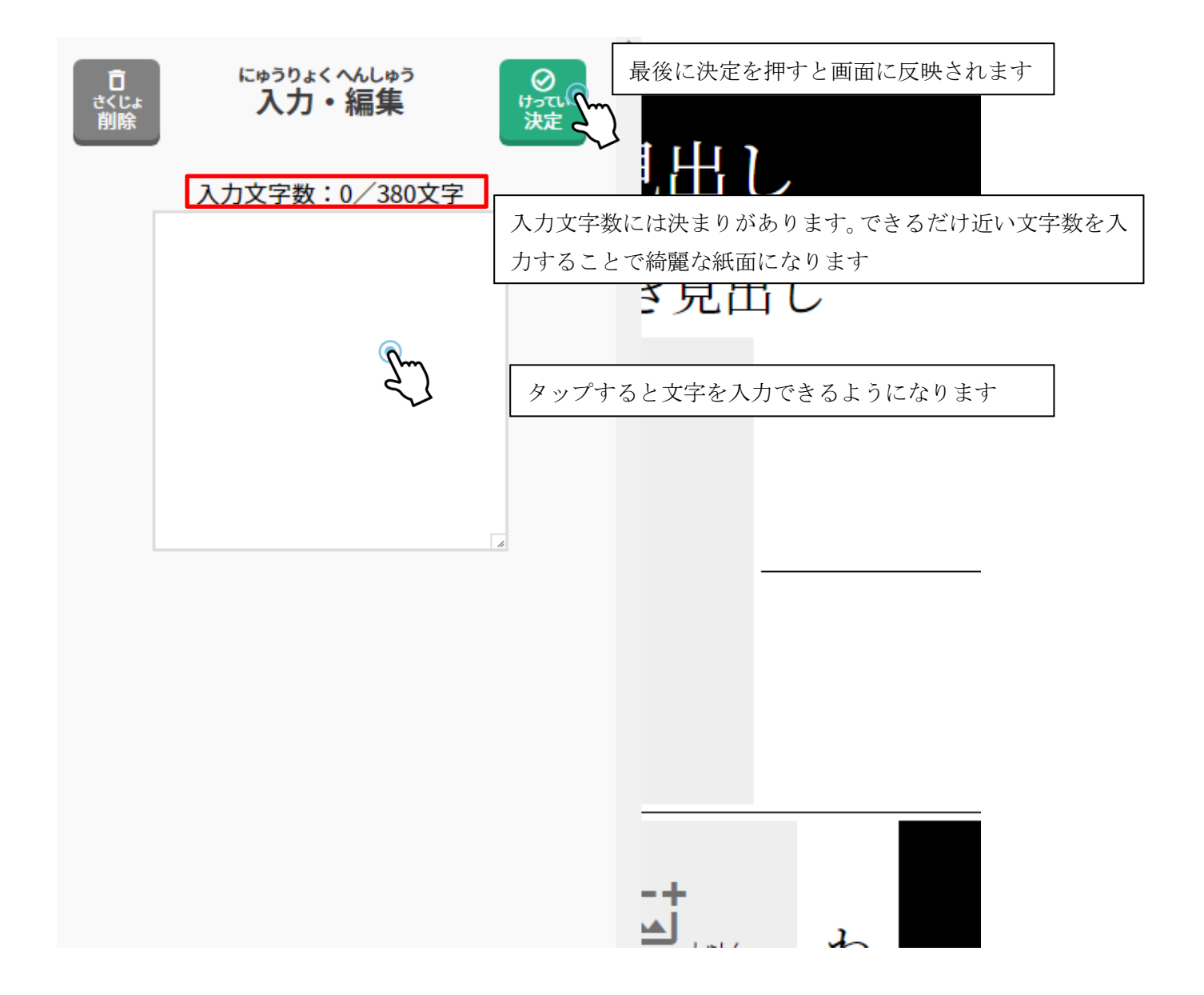

### 2.(エ)画像の入力方法

- 「イラストや写真」をタップすると、左に選択する画面が出ます。
- 写真を選択し、拡大・縮小・回転・好きな部分の切り取りなどをすることができます。
- 決定を押した後、紙面で画像を再度選択すると、もう一度編集したり画像を入れ替えたりできます。

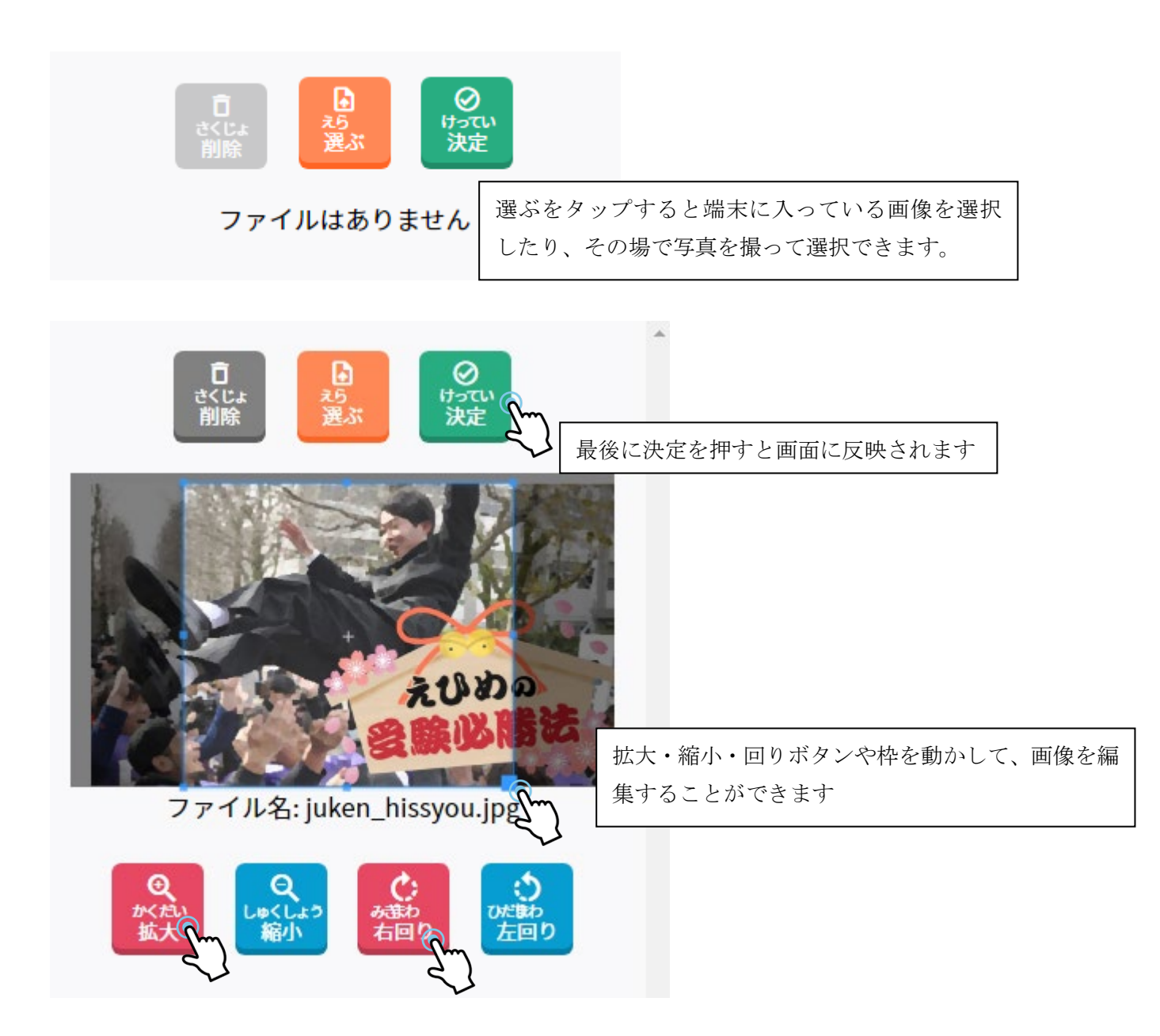

#### 3. 印刷・共有のやり方

- 「PDF」をタップすると、印刷ウィンドウが出てきますので、「PDF に保存」を選んで PDF にしたり、印刷してください。
- A4の1ページに収まるようにしていますが、もしサイズがはみ出ていたり用紙サイズを変えたりしたい場合は、用紙サイズ

や余白、倍率を選択するときれいに収まります。

※紙面の出力は、端末やブラウザによって操作が異なるので、先生に聞いてみてください。

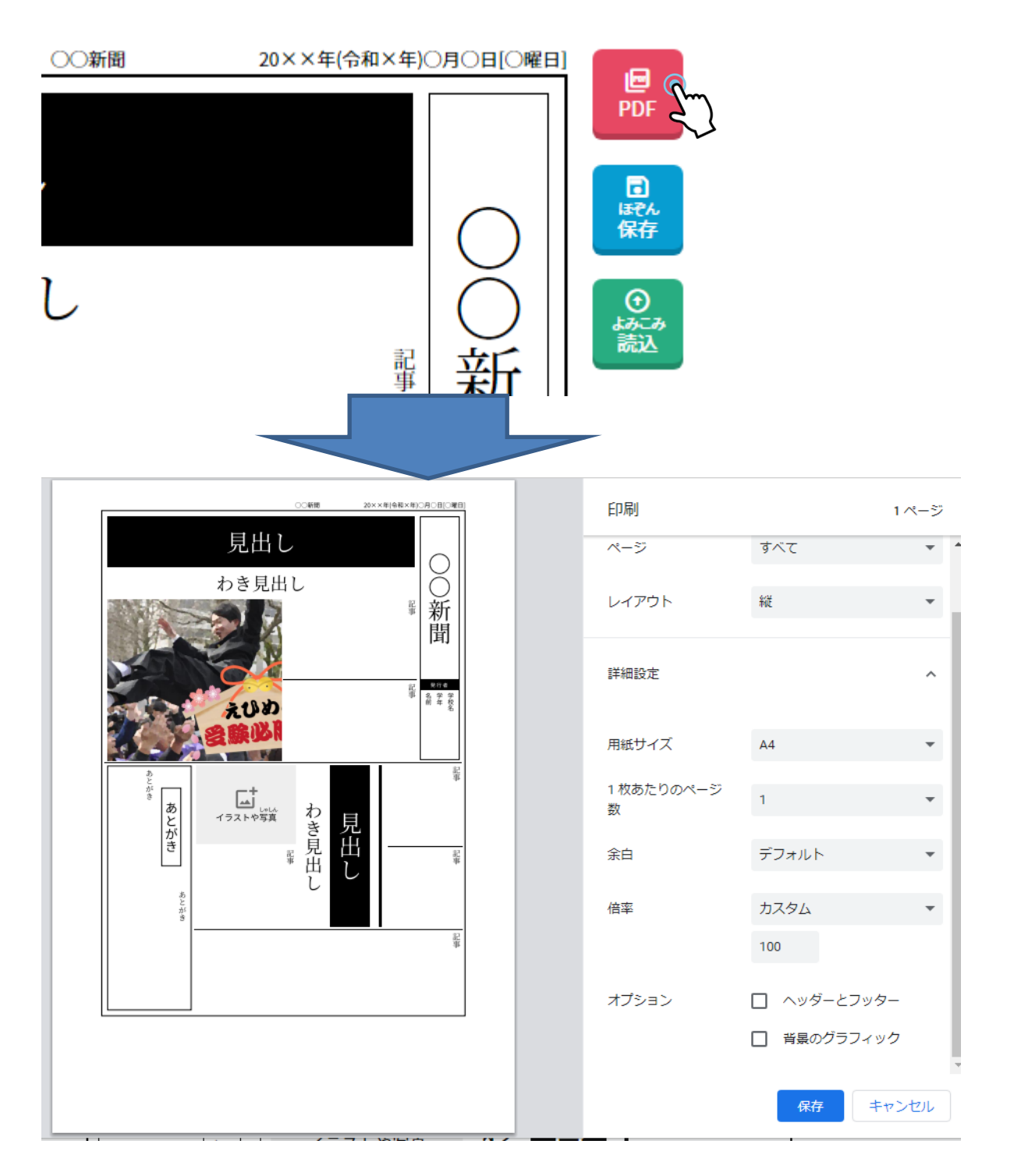

- 4. 保存・読み込みのやり方
- 「保存」をタップすると、確認ウィンドウが出てきますので、OK を押してください。
- 「保存しました」と出てくると、保存が完了しています。
- 何度でも保存できますが、1つのレイアウトに限り最新の1つしか保存されないので注意してください。

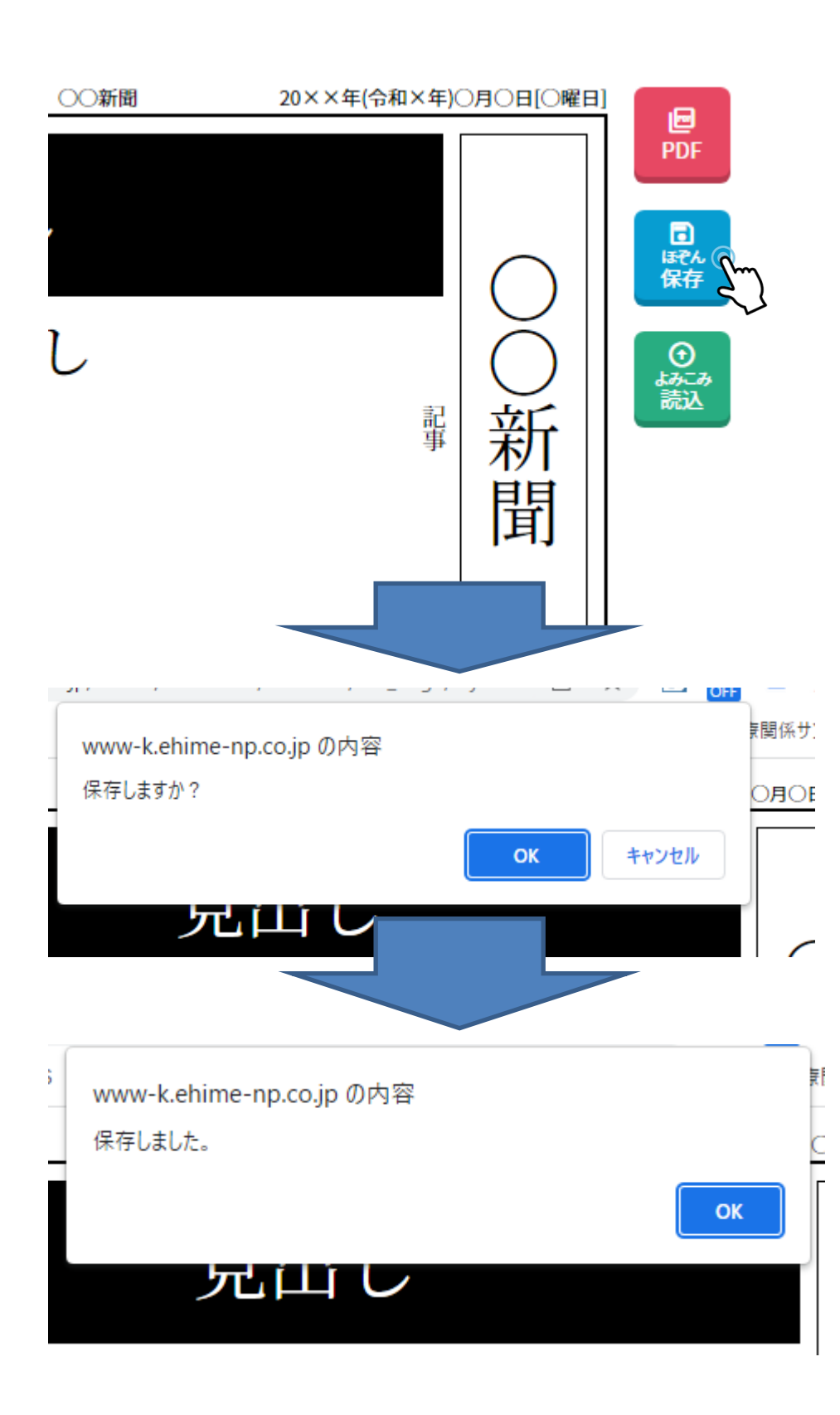

## 保存した紙面の読込方法

- 「読込」をタップすると、確認ウィンドウが出てきますので、OK を押してください。
- 保存していた内容が読み込まれます。

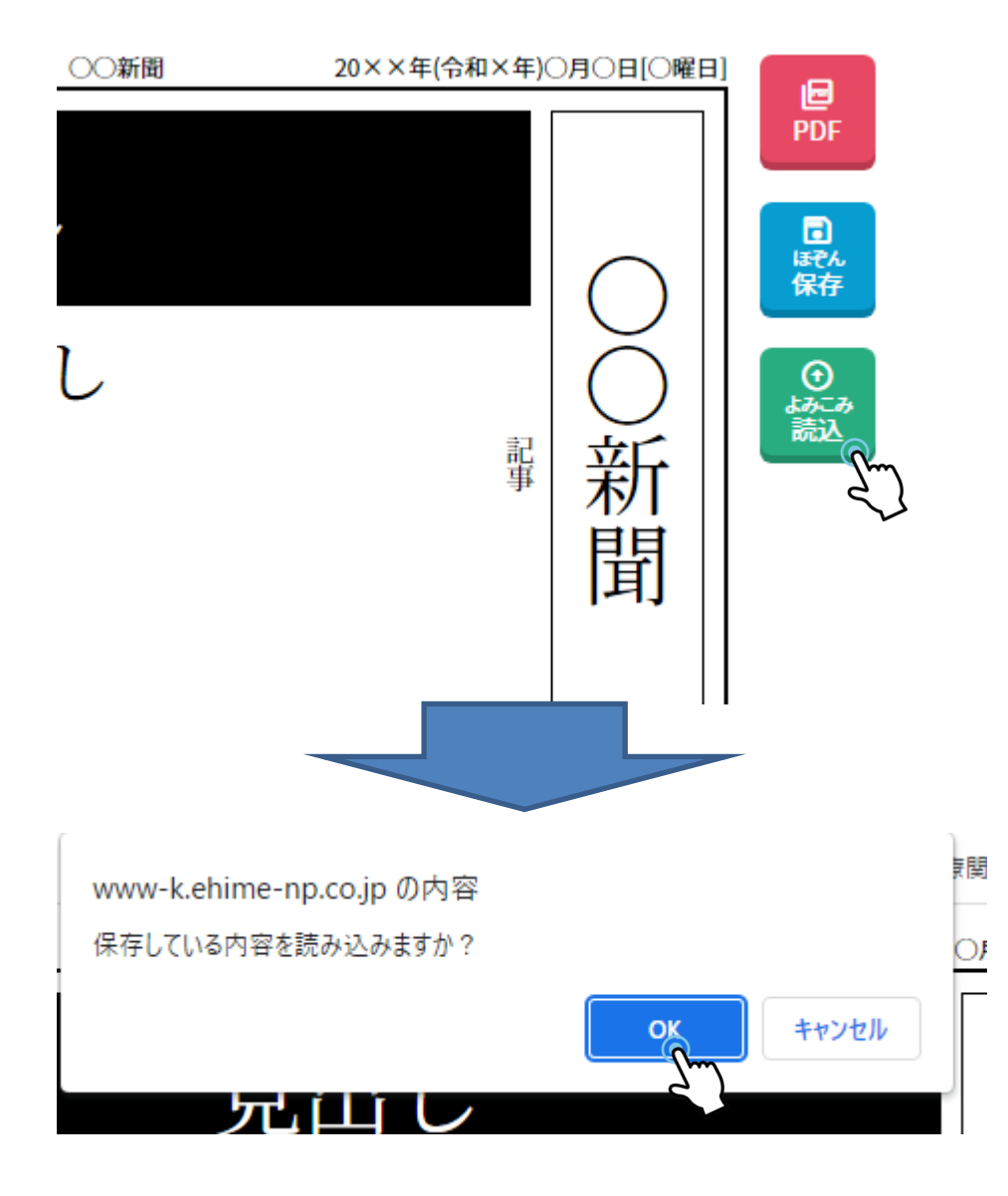